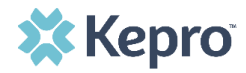

## Scheduling Past Due Regular (5-year) Assessments

Supports Coordinators (SCs) and SC Supervisors can submit scheduling information for regular (5-year) **past due** assessments in Kepro SAM by following the process outlined below.

**NOTE**: A regular assessment is considered past due when the last SIS was conducted 60 months (5-years) or more from the current date.

Process:

| 1.1 Log into                                                                                             | https://pasis.kepro.com/                                                                                                    |  |  |  |  |  |  |  |  |
|----------------------------------------------------------------------------------------------------|----------------------------------------------------------------------------------------------------|--|--|--|--|--|--|--|--|
| Kepro<br>SAM.                                                                                            | Note: Kepro SAM works best when using <u>Chrome</u> as your internet browser.<br>Note: <u>Please be patient when logging into Kepro SAM as buffering may take longer than anticipated</u> . The<br>Kepro logo symbol may stop spinning in the screen, but buffering may still be taking place. Look at the<br>browser tab. If there is a circle that is spinning on the left side of the tab, it means the program is still<br>buffering. |  |  |  |  |  |  |  |  |
|                                                                                                    |                                                                                                    |  |  |  |  |  |  |  |  |
| 1.2 Once<br>logged in,<br>select<br>Create<br>New<br>Regular<br>Request.                                 | CREATE NEW EXPEDITED REQUEST >   CREATE NEW REGULAR REQUEST >   Show 10 • entries   Work Queue   Request ID • MCI • Name • DOB • Date of Last SIS • Interpreter? • County • Request Type • Status •   No data available in table                                                                                                    |  |  |  |  |  |  |  |  |
| 1.3 On the<br>blank Regular<br>Assessment<br>Form, <b>enter</b><br><b>MCI and hit</b><br><b>Search</b> . | Status: Pending EACK TO HOME     Regular Assessment Form     SUBMIT     Consumer Information     Consumer Information     Consumer Information     Collapse ALL     FIRST NAME *     MIDDLE     LAST NAME *     DATE OF BIRTH     MM/DD/YYYY     ADDRESS 1 *     ADDRESS 2     CITY *     COUNTRY *     STATE/PROVINCE *   Pennsylvania     Select One     Select One                                                                     |  |  |  |  |  |  |  |  |

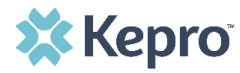

| <b>Note:</b> When MCI is entered and Search is selected the individual's demographics, if in the system, will autopopulate.                                                                                                    |  |  |  |  |  |  |  |
|----------------------------------------------------------------------------------------------------|--|--|--|--|--|--|--|
| <b>OFTIGE 11</b> In the system, check MCI to ensure it was entered correctly and retry.                                                                                                    |  |  |  |  |  |  |  |
| The Regular Assessment Request cannot be created at this time. The last SIS for this individual was completed less than 5 years ago, or scheduling is in progress. If you need a copy of the most recent assessment, please email PAODPAssessments@kepro.com.         Note: If the last SIS assessment for the individuall was LESS THAN 5 years ago, the above error message will apear at the top of the queue. If the individual is in need of an assessment because of a significant life change, a request for an Expedited Assessment can be made pending approval by the AE and Regional ODP Lead. Exit here and go back to Home screen.                                                                                                    |  |  |  |  |  |  |  |
| Image: CREATE NEW EXPEDITED REQUEST > CREATE NEW REGULAR REQUEST >         Image: Search         Search         Search         Image: Search         Image: S                                                                                                    |  |  |  |  |  |  |  |
| Please submit as an Expedited Request, first assessment.         Note: If the individual has never had a SIS assessment before, the above error message will appear at the top of the queue. An Expedited Assessment Request, for a first assessment can be made pending approval from the AE and Regional ODP Lead. Exit here and go back to the Home screen to select Create New Expedited Request.                                                                                                    |  |  |  |  |  |  |  |
| Image: Search       Image: Search       Search         Image: Search       Image: Search       Search         Image: Search       Image: Search       Search         Image: Search       Image: Search       Search         Image: Search       Image: Search       Search         Image: Search       Image: Search       Search         Image: Search       Image: Search       Search         Image: Search       Image: Search       Search         Image: Search       Image: Search       Image: Search         Image: Search       Image: Search       Image: Search         Image: Search       Image: Search       Image: Search         Image: Search       Image: Search       Image: Search         Image: Search       Image: Search       Image: Search         Image: Search       Image: Search       Image: Search         Image: Search       Image: Search       Image: Search         Image: Search       Image: Search       Image: Search         Image: Search       Image: Search       Image: Search         Image: Search       Image: Search       Image: Search         Image: Search       Image: Search       Image: Search         Image: Search       Image: Search <td< td=""></td<> |  |  |  |  |  |  |  |
|                                                                                                    |  |  |  |  |  |  |  |

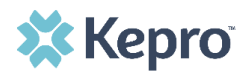

| 1.7 If MCl is | in Regular Assessment Form                                                       |                                      |                                 |                        |                    |               |                      |  |  |
|---------------|----------------------------------------------------------------------------------|--------------------------------------|---------------------------------|------------------------|--------------------|---------------|----------------------|--|--|
| identified in |                                                                                  |                                      |                                 |                        |                    |               |                      |  |  |
| system,       | номе                                                                             |                                      |                                 |                        |                    |               |                      |  |  |
| demographic   | Q                                                                                |                                      |                                 |                        |                    |               | SUBMIT               |  |  |
| will pute     | SEARCH Consumer                                                                  | nformation                           |                                 |                        |                    |               | COLLAPSE ALL         |  |  |
| nonulate      | MCI # *                                                                          | DEMOGRAPHICS CAN BE EDITED AS NEEDED |                                 |                        |                    |               |                      |  |  |
| and can be    | FIRST NAME                                                                       | MIDDLE                               | LAST N                          | AME DA                 | ITE OF BIRTH       |               |                      |  |  |
| edited.       | SHERLOC                                                                          | <pre></pre>                          | HOLM                            | IES N                  | MM/DD/YYYY         |               |                      |  |  |
|               | ADDRESS 1                                                                        | * ADDRES                             | S 2 CITY *                      |                        |                    |               |                      |  |  |
|               | 221B BAKE                                                                        | R ST                                 | TEST                            |                        |                    |               |                      |  |  |
|               | COUNTRY                                                                          | STATE/I                              | PROVINCE • REGIST               | ERED COUNTY *          | COUNTY OF RESID    | ENCE *        | POSTAL CODE *        |  |  |
|               | United Sta                                                                       | etes 🗸 Penns                         | ylvania 🗸 Adam                  | IS                     | ✓ Adams            | ~             | 01201                |  |  |
|               |                                                                                  |                                      |                                 |                        |                    |               |                      |  |  |
| 1.8 Enter all | PHONE                                                                            | EMAIL                                | INTERPRETER                     | NEEDED? * IF YES, I    | LANGUAGE           |               |                      |  |  |
| scheduling    | (111)211-3221                                                                    |                                      | O Yes 💿 No                      |                        |                    |               |                      |  |  |
| Information   | RECEIVING RESIDENTI                                                              | AL SERVICES? * IF YE                 | S, PLEASE DESCRIBE. *           |                        |                    |               |                      |  |  |
| requested.    | ● Yes O No                                                                       | Live                                 | es with Lifesharing provider, J | ohn Watson.            |                    |               |                      |  |  |
|               |                                                                                  |                                      |                                 |                        |                    |               |                      |  |  |
|               | CONTACT NAME                                                                     | CONTACT PHON                         | E CONTACT EM                    | AIL                    |                    |               |                      |  |  |
|               | John Watson                                                                      | (111)211-3221                        | j.watson@liv                    | ingwell.com            |                    |               |                      |  |  |
|               | Scheduling Information                                                           |                                      |                                 |                        |                    |               |                      |  |  |
|               | BEST TIME FOR SCHEDU                                                             | LING                                 |                                 |                        |                    |               |                      |  |  |
|               |                                                                                  |                                      |                                 |                        |                    |               |                      |  |  |
|               | DESIRED MEETING LOCATION                                                         |                                      |                                 |                        |                    |               |                      |  |  |
|               | Virtual                                                                          |                                      |                                 |                        |                    |               |                      |  |  |
|               | SPECIAL NOTES                                                                    |                                      |                                 |                        |                    |               |                      |  |  |
|               | Sherlock can be met but will not stay for the entire meeting.                    |                                      |                                 |                        |                    |               |                      |  |  |
|               | Respondent Information                                                           |                                      |                                 |                        |                    |               |                      |  |  |
|               | ADD RESPONDENT Please include a minimum of two Respondents with your submission. |                                      |                                 |                        |                    |               |                      |  |  |
|               | Consumer is receiv                                                               | ing Residential Services. P          | lease include Residential Pro   | vider as a Respondent. |                    |               |                      |  |  |
|               | FIRST NAME *                                                                     | LAST NAME *                          | EMAIL                           | PHONE *                | RELATIONSHIP *     | AGENCY        | DELETE               |  |  |
|               | John                                                                             | Watson                               | j.watson@livingwell             | (111)211-3221          | Service Provider 🗸 | Living Well   |                      |  |  |
|               | FIRST NAME *                                                                     | LAST NAME *                          | EMAIL                           | PHONE *                | RELATIONSHIP *     | AGENCY        | DELETE               |  |  |
|               | Jane                                                                             | Doe                                  | jdoe@mysupport.cc               | (111)212-4621          | Support Coordin 🗸  | My Support    |                      |  |  |
|               |                                                                                  |                                      |                                 |                        |                    |               | SUBMIT               |  |  |
|               |                                                                                  |                                      |                                 |                        |                    |               |                      |  |  |
|               | Note: All inforn                                                                 | nation marked                        | with a red aster                | isk (*) must b         | e completed for t  | he scheduling | a information to     |  |  |
|               | be submitted.                                                                    |                                      |                                 |                        | j                  |               | ,                    |  |  |
|               |                                                                                  |                                      |                                 |                        |                    |               |                      |  |  |
|               | Note: At least t                                                                 | wo responden                         | ts are required f               | or the assessm         | nent to be schedu  | led/complete  | ed. Additional       |  |  |
|               | considerations:                                                                  |                                      |                                 |                        |                    |               |                      |  |  |
|               | • If the in                                                                      | ndiviidual recei                     | ves residential s               | ervices, a repr        | esentative of the  | residential a | gency <b>MUST</b> be |  |  |
|               | present                                                                          | t, preferably th                     | e person(s) who                 | know the indi          | ividual the best.  |               |                      |  |  |

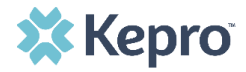

|                                                                                     | <ul> <li>The SC family,</li> <li>The ina require</li> </ul>                                                                                                    | should include<br>or others they<br>lividual <b>MUST</b> k<br>ed to stay for th | <b>ALL</b> persons to b<br>wish to attend.<br>be met virtually p<br>e assessment, bu | be invited to t<br>prior to or at<br>ut are encour               | he assessment, ir<br>the time of the as<br>raged to do so. | ncluding legal g | guardians and/or<br>ividuals are not |  |  |
|-------------------------------------------------------------------------------------|----------------------------------------------------------------------------------------------------|---------------------------------------------------------------------------------|--------------------------------------------------------------------------------------|------------------------------------------------------------------|------------------------------------------------------------|------------------|--------------------------------------|--|--|
| 1.9 When all<br>required<br>scheduling                                              | Respondent Information         ADD RESPONDENT       Image: Please include a minimum of two Respondents with your submission.         Consumer is receiving Residential Services. Please include Residential Provider as a Respondent.                                                    |                                                                                 |                                                                                      |                                                                  |                                                            |                  |                                      |  |  |
| information                                                                         | FIRST NAME                                                                                                    | LAST NAME *                                                                     | EMAIL                                                                                | PHONE *                                                          | RELATIONSHIP *                                             | AGENCY           |                                      |  |  |
| has been                                                                            | John                                                                                                    | Watson                                                                          | j.watson@livingwell                                                                  | (111)211-3221                                                    | Service Provider 🗸                                         | Living Well      | DELETE                               |  |  |
| entered,<br>select                                                                  | FIRST NAME *                                                                                                    | LAST NAME *                                                                     | EMAIL                                                                                | PHONE *                                                          | RELATIONSHIP *                                             | AGENCY           |                                      |  |  |
|                                                                                     | Jane                                                                                                    | Doe                                                                             | jdoe@mysupport.cc                                                                    | (111)212-4621                                                    | Support Coordin 🗸                                          | My Support       | DELETE                               |  |  |
|                                                                                     | <b>Note</b> . <u>Please be patient after submitting as it may take a moment to search the data base.</u>                                                                                                    |                                                                                 |                                                                                      |                                                                  |                                                            |                  |                                      |  |  |
| 2.0 If<br>submission is<br>accepted, a<br><b>Request ID</b><br>will be<br>assigned. |                                                                                                    |                                                                                 | Yo<br>su<br>Re                                                                       | our request has be<br>bmitted. The<br>equest ID is <b>2892</b> 0 | een<br>o.<br>DK                                            |                  |                                      |  |  |
|                                                                                     | <b>Note</b> . When a Request ID is assigned, it means that the submission was successful and that it has been at least 59 months since the last completed SIS assessment for that individual. The assessment will move to SISOnline and will be available for scheduling by Kepro staff. |                                                                                 |                                                                                      |                                                                  |                                                            |                  |                                      |  |  |